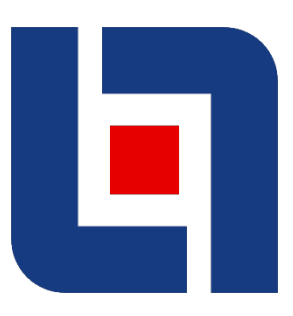

## EXPRESS MARINE 2017 1.1

- algorithmic marine structure modelling plug-in for Rhino –

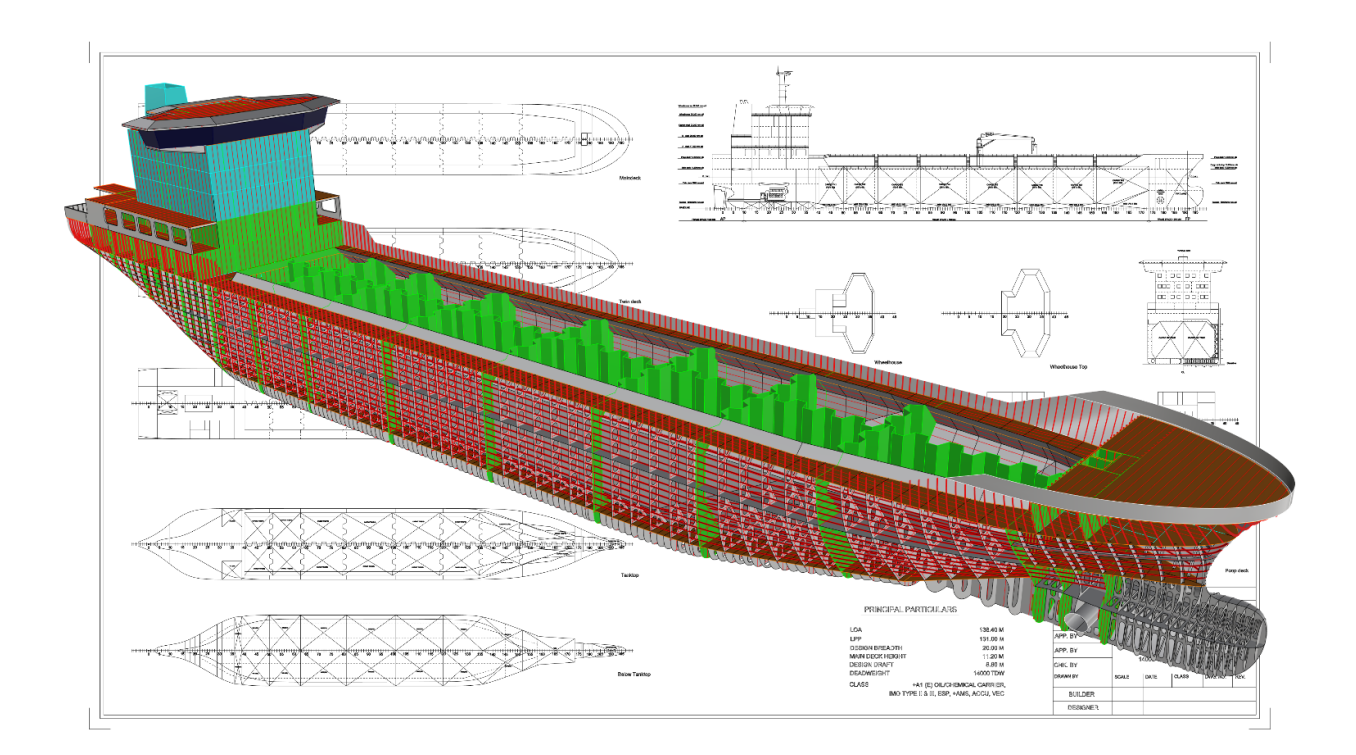

## **INSTALLATION GUIDE**

## **ExpressMarine 2017 1.1 Installation Guide**

Rhinoceros3D version 5 must be installed on your machine prior to ExpressMarine installation.

Follow the next steps for ExpressMarine installation:

- Run ExpressMarine2017\_1.1\_Setup.exe installation file.
- The ExpressMarine InstallShield Wizard will appear. Select Next > to continue the installation.

| 🛃 ExpressMarine - InstallShield | Wizard                                                                                               | × |
|---------------------------------|----------------------------------------------------------------------------------------------------|---|
| 之                               | Welcome to the InstallShield Wizard for<br>ExpressMarine                                             |   |
|                                 | The InstallShield(R) Wizard will install ExpressMarine on your<br>computer. To continue, click Next. |   |
|                                 | WARNING: This program is protected by copyright law and international treaties.                      |   |
|                                 | < Back Next > Cancel                                                                                 |   |

Optionally, click *Change*... button to change the default location of the destination folder. Click Next > to continue.

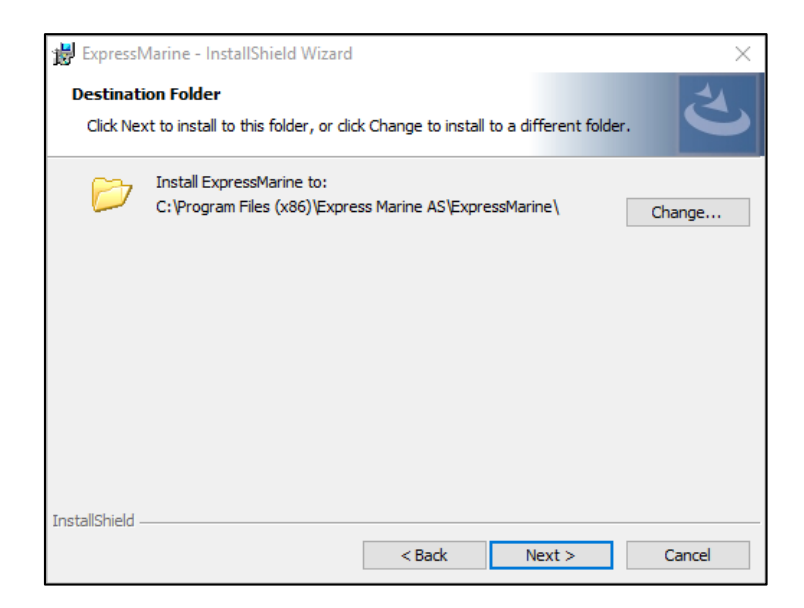

> Click **Install** to start executing the installation:

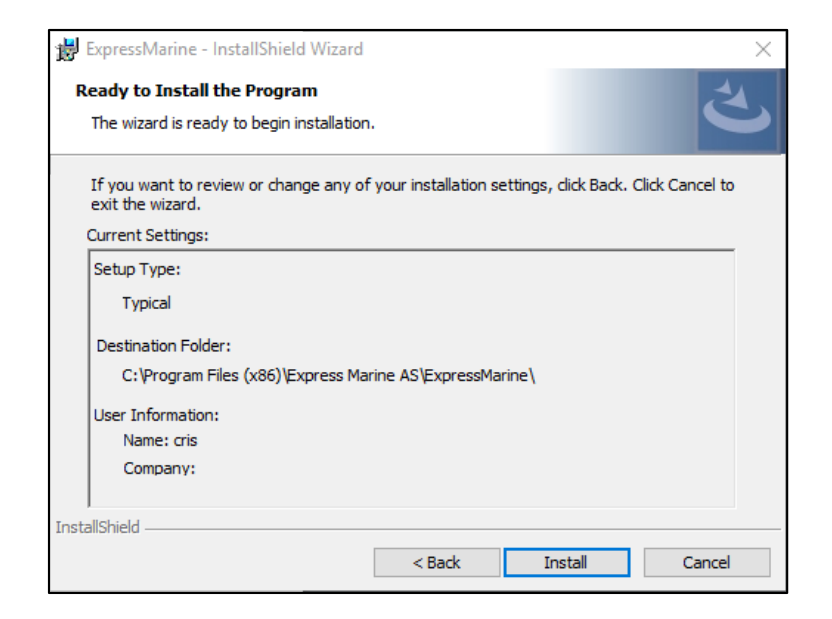

> The installation starts:

|                       | tallChield Wiened                                   |                |               |         |          |
|-----------------------|-----------------------------------------------------|----------------|---------------|---------|----------|
| Tressiviarine - In    | stalishield wizard                                  |                | -             |         | $\times$ |
| Installing Express    | <b>1arine</b><br>es you selected are being installe | ed.            |               |         | と        |
| Please w<br>take seve | ait while the InstallShield Wizard<br>ral minutes.  | installs Expre | essMarine. Th | nis may |          |
| Status:               |                                                     |                |               |         |          |
|                       |                                                     |                |               |         |          |
|                       |                                                     |                |               |         |          |
|                       |                                                     |                |               |         |          |
|                       |                                                     |                |               |         |          |
|                       |                                                     |                |               |         |          |
| InstallShield         |                                                     |                |               |         |          |
|                       | < Back                                              | . N            | lext >        | Can     | cel      |

## > Click Finish:

| 🙀 ExpressMarine - InstallShield | Wizard                                                                                                    | $\times$ |
|---------------------------------|----------------------------------------------------------------------------------------------------|----------|
|                                 | InstallShield Wizard Completed<br>The InstallShield Wizard has successfully installed<br>ExpressMarine. Click Finish to exit the wizard. |          |
|                                 | < Badk Finish Cancel                                                                                                    |          |

Open Rhinoceros 5 (32 or 64-bit) and type *ExpressMarineCreateProject* in the Command bar:

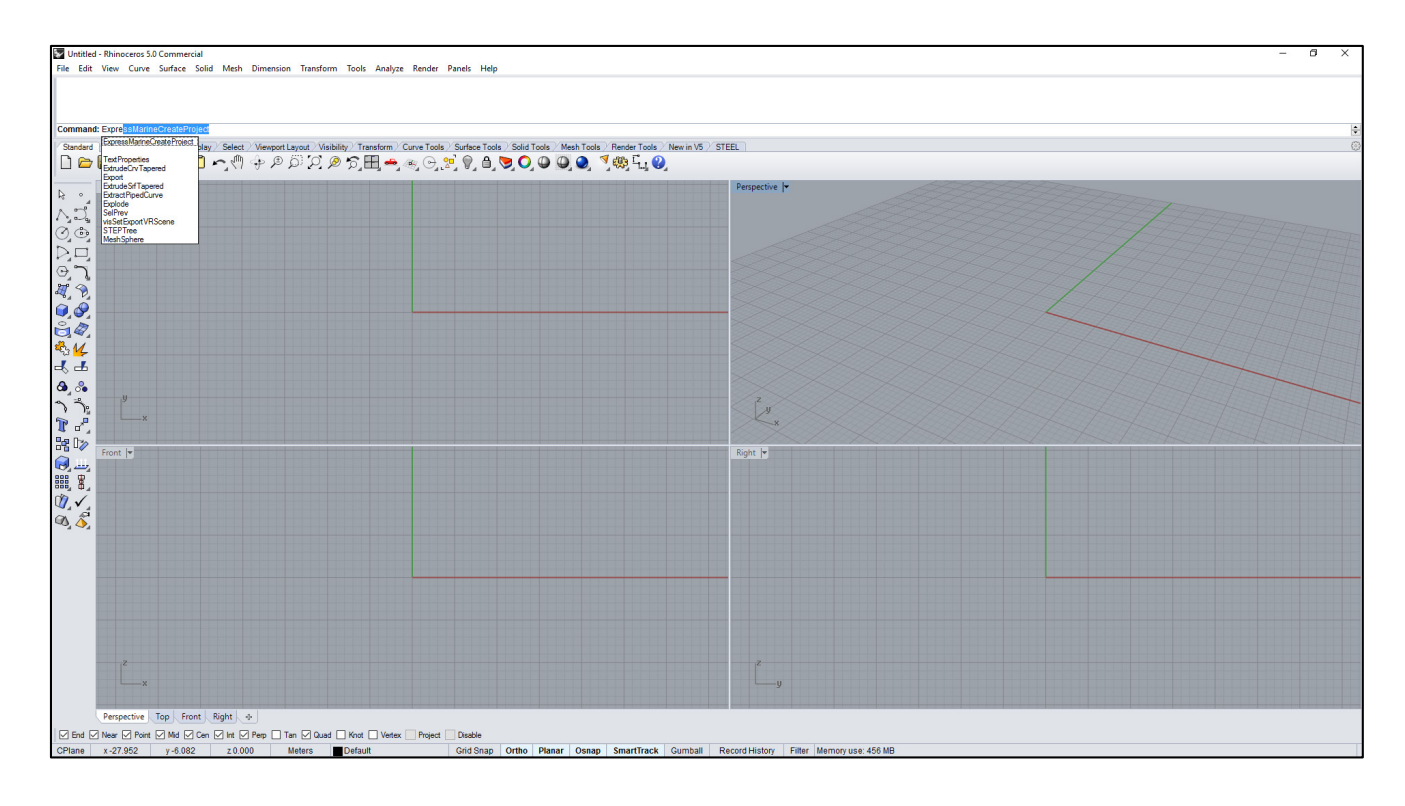

Press Enter. ExpressMarine will try to connect to the license server to start the activation. EXPRESSMARINE1 Product Registration window will appear:

| EXPRESSMARINE1 Product Registration         |           |
|---------------------------------------------|-----------|
| Please select one of the following options: |           |
|                                             |           |
| C Configure as a standalone program         |           |
| C Configure as a trial                      |           |
| C Configure as a network client             |           |
|                                             |           |
|                                             |           |
|                                             |           |
|                                             |           |
|                                             |           |
| OK Ca                                       | ncel Help |

Select Configure as a trial and then click OK button:

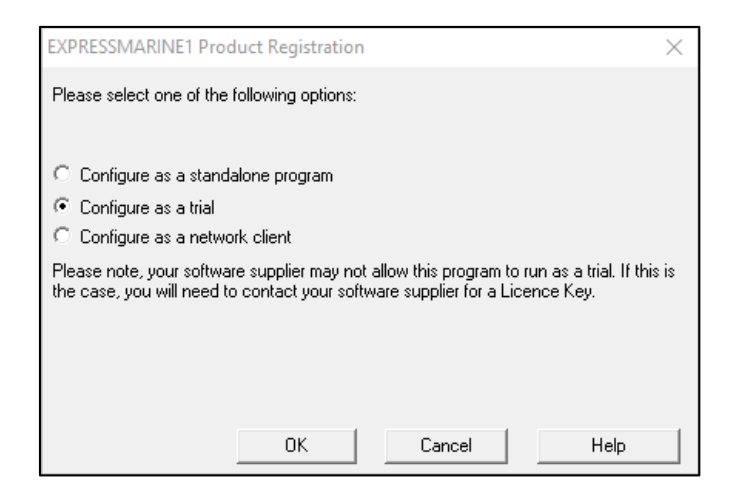

> Optionally, check **Don't show this message again**. Then click **OK** button:

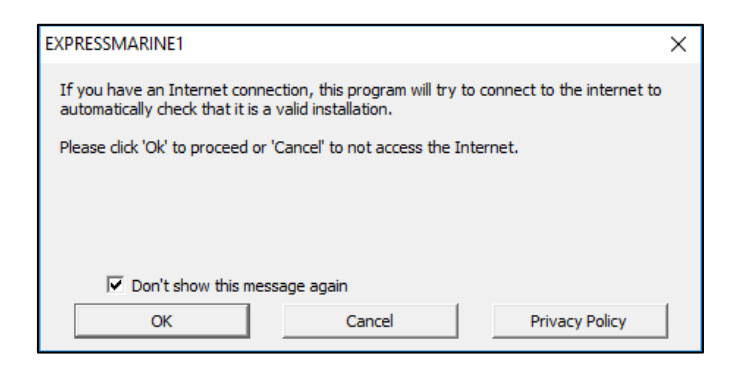

Please fill in these credentials: Company Name\*, Contact Name\*, Country\* and Email Address\*.

| Product Registration                                                                        |                                                                                                    | ?                    | ×      |
|---------------------------------------------------------------------------------------------|----------------------------------------------------------------------------------------------------|----------------------|--------|
| To complete the registration of this p                                                      | roduct, please fill out the form below. Items marked with a $st$ ar                                                                  | e compu              | lsory. |
| Only information regarding the regist<br>securely stored by Microcosm and wil<br>Microcosm. | ration of this product will be sent over the Internet. This inform<br>I not be distributed to anybody other than the Software Develo | ation wil<br>per and | lbe    |
| If you would like to see Microcosm's s                                                      | ecurity policy then please click the button below                                                                                    |                      |        |
| Company Name *                                                                              | Your company name here                                                                                                    |                      | _      |
| Contact Name *                                                                              | Your full name here                                                                                                    |                      |        |
| House Name/Number                                                                           |                                                                                                    |                      |        |
| Street Name                                                                                 |                                                                                                    |                      |        |
| Town/City                                                                                   |                                                                                                    |                      |        |
| County/State                                                                                |                                                                                                    |                      |        |
| Post/Zip Code                                                                               |                                                                                                    |                      |        |
| Country *                                                                                   |                                                                                                    |                      | •      |
| Telephone No.                                                                               |                                                                                                    |                      |        |
| Email Address *                                                                             | A valid email address here                                                                                                    |                      |        |
|                                                                                             | OK Cancel Priv                                                                                                    | acy Polic            | y      |

Click **OK** button. If a window will pop-up with the message *Copy Minder protection error* 809 (it is not an actual error), simply press **OK**.

- An email from CopyMinder Verification will be sent to your address. Click the link in the email to activate the trial.
- Go back to Rhino and type again in the Rhino Command bar: *ExpressMarineCreateProject* and press Enter. ExpressMarine 2017 1.1 window will pop-up, and the date when the trail version will expire is displayed in the Rhino Command bar:

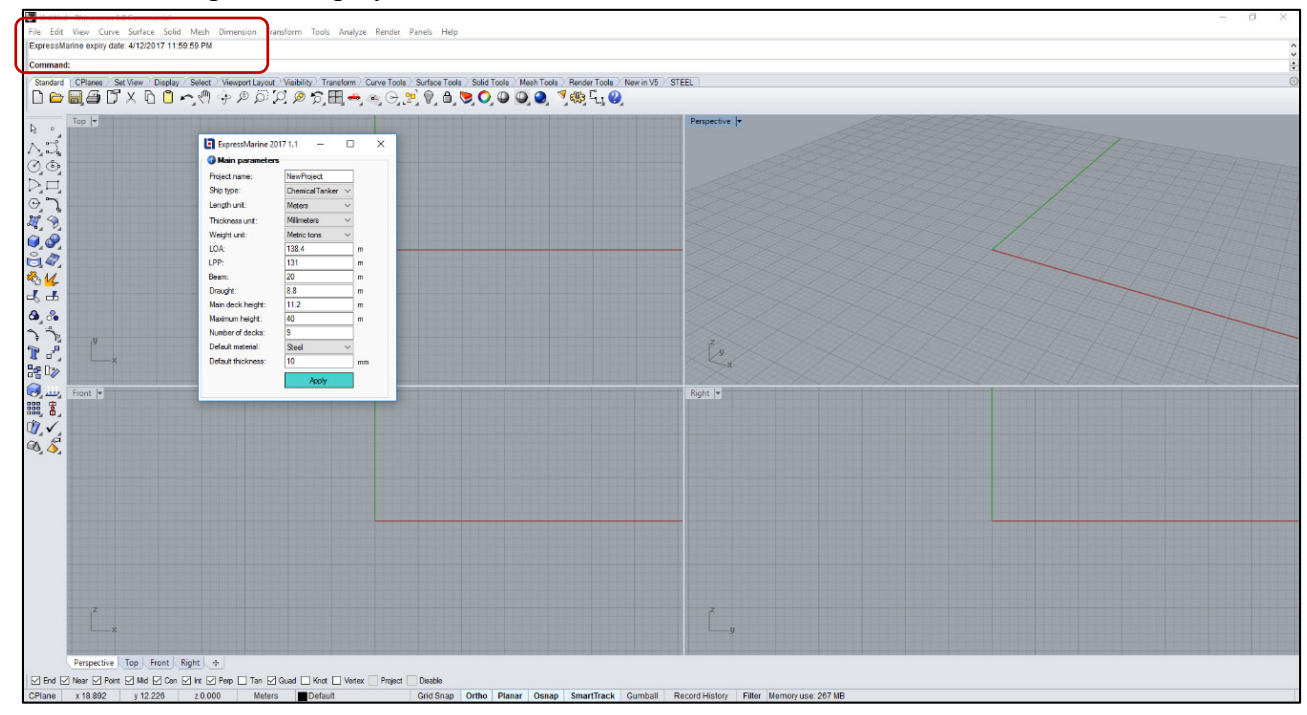